## MOJOBS Read-Only

#### MOJOBS Login Page <a href="https://app-jobs.mo.gov/vosnet/Default.aspx">https://app-jobs.mo.gov/vosnet/Default.aspx</a>

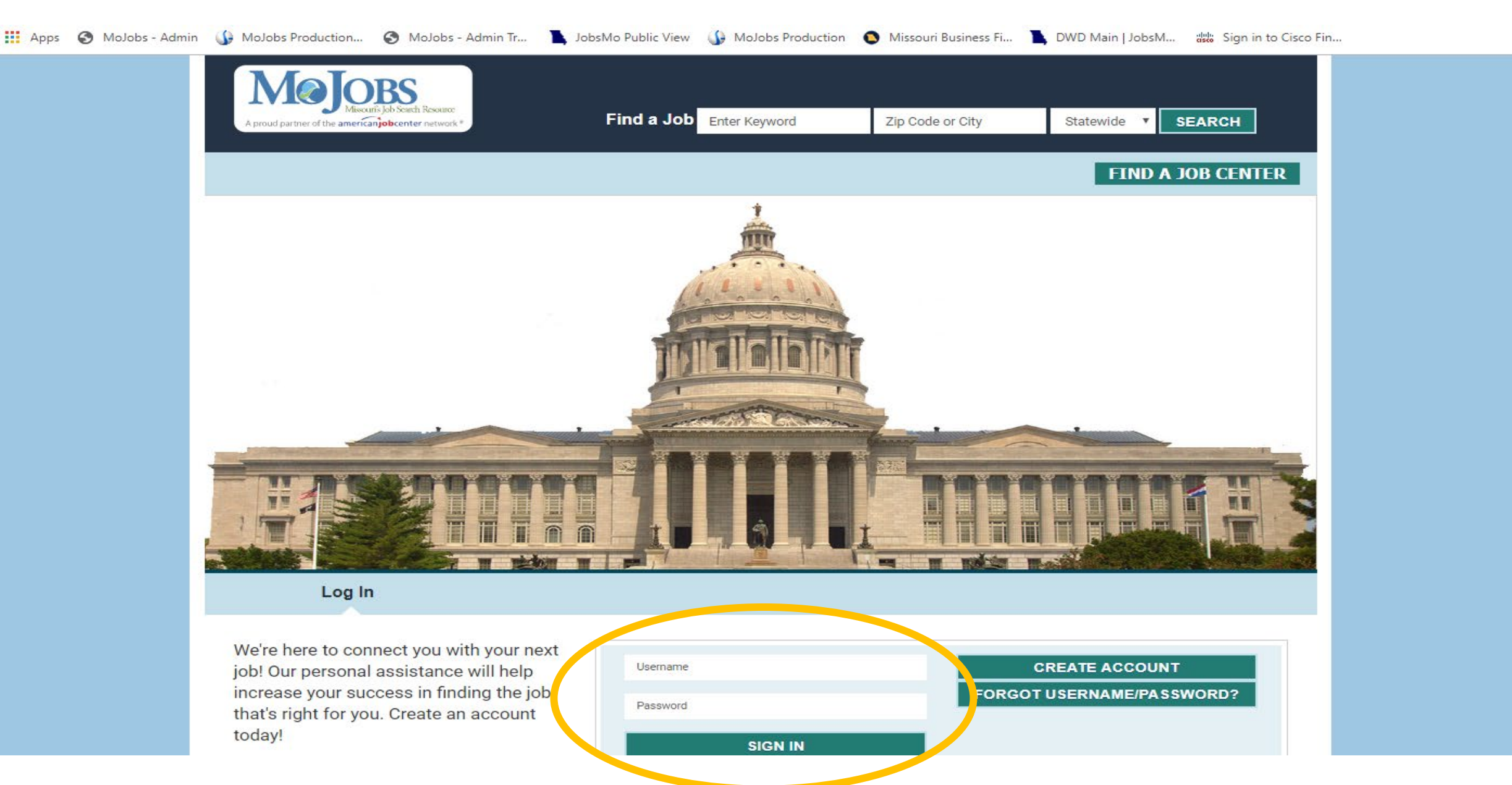

#### "Home Page" of Workspace of MOJOBS

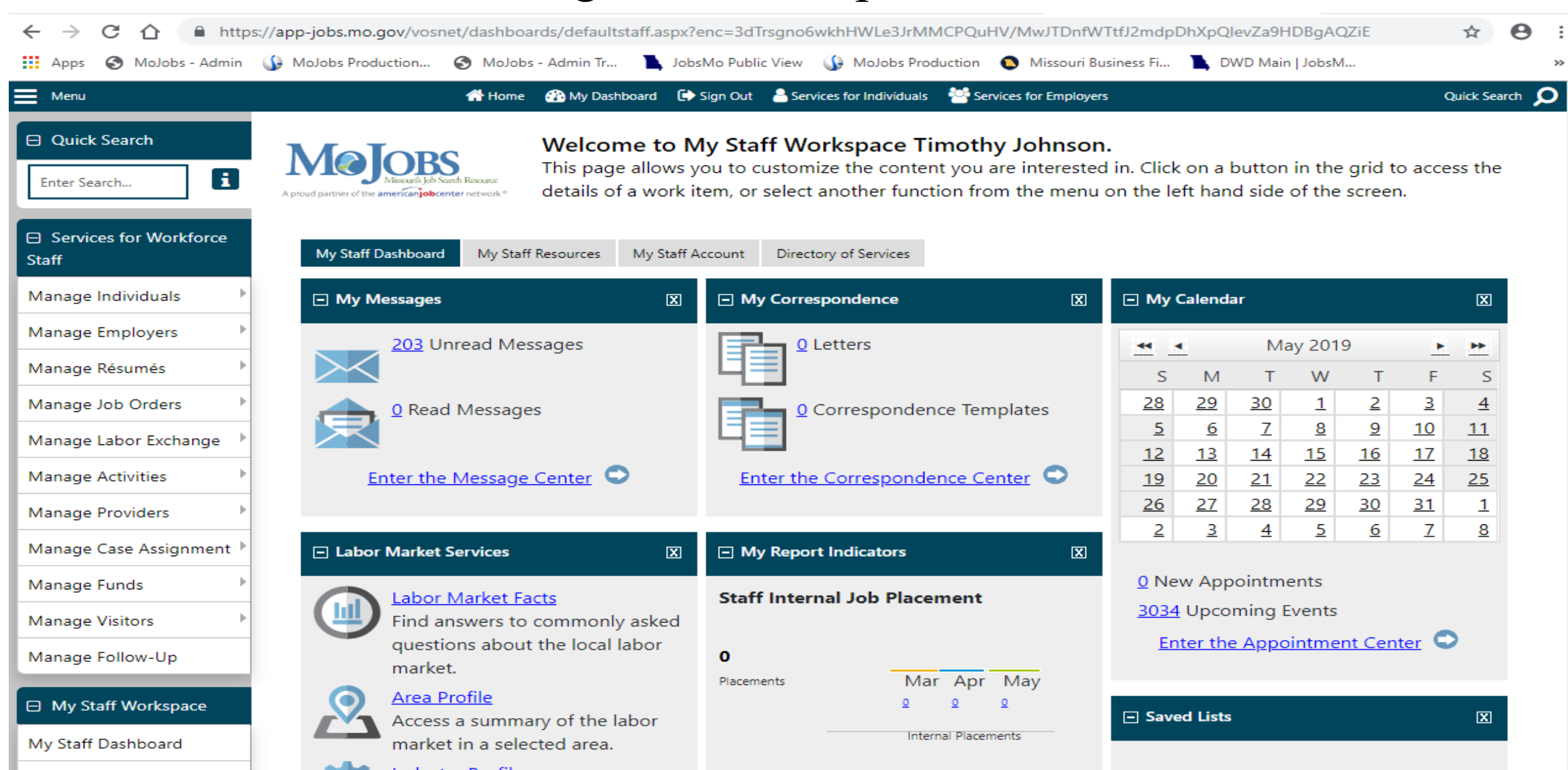

## Search/Manage an Individual – hover over and select "Assist an Individual"

| E Menu                                                                                 |                       | 🕋 Home 🛛 🚱 My Dashboard                                                                                         | 🕩 Sign     | Out 🚨 Services for Individuals 🌁 Services for Employers                                                                                |                                    |                                      |                                      |                                 |                      | (          | Quick Search 🖌 |
|----------------------------------------------------------------------------------------|-----------------------|----------------------------------------------------------------------------------------------------|------------|----------------------------------------------------------------------------------------------------|------------------------------------|--------------------------------------|--------------------------------------|---------------------------------|----------------------|------------|----------------|
| <ul> <li>Quick Search</li> <li>Enter Search</li> <li>Services for Workforce</li> </ul> | A roud partner of the | Hover over and select "As<br>an Individual"                                                                     | sist       | <b>cspace Timothy Johnson.</b><br>If the content you are interested in. Click on a k<br>om the menu on the left hand side of the scree | outton in t<br>en.                 | he grid                              | to acce                              | ess the d                       | details (            | of a wor   | ĸ              |
| Staff<br>Manage Individuals                                                            | My Staff              | lessages X                                                                                                    |            | / Correspondence                                                                                                    | 🗔 My Ca                            | lendar                               |                                      |                                 |                      |            | X              |
| Manage Tanjana I                                                                       |                       | 206 Upread Messages                                                                                             |            |                                                                                                    |                                    |                                      | M                                    | av 2019                         |                      |            |                |
| Manage Résumés                                                                         | $\succ$               | <u>Loo</u> onicida messages                                                                                     | 14         |                                                                                                    | s                                  | м                                    | т                                    | w                               | т                    | F          | s              |
| Manage Job Orders                                                                      |                       | 0 Read Messages                                                                                                 |            |                                                                                                    | <u>28</u>                          | 29                                   | <u>30</u>                            | 1                               | 2                    | <u>3</u>   | 4              |
| Manage Labor Exchange                                                                  |                       | <u>v</u> head messages                                                                                          |            |                                                                                                    | <u>5</u>                           | <u>6</u>                             | Z                                    | <u>8</u>                        | <u>9</u>             | <u>10</u>  | <u>11</u>      |
| Manage Labor Exchange                                                                  |                       |                                                                                                    |            | _                                                                                                    | <u>12</u>                          | <u>13</u>                            | <u>14</u>                            | <u>15</u>                       | <u>16</u>            | <u>17</u>  | <u>18</u>      |
| Manage Activities                                                                      |                       | Enter the Message Center 오                                                                                      |            | Enter the Correspondence Center 오                                                                                                    | <u>19</u>                          | <u>20</u>                            | <u>21</u>                            | 22                              | <u>23</u>            | 24         | <u>25</u>      |
| Manage Providers                                                                       |                       |                                                                                                    |            |                                                                                                    | 26                                 | 27                                   | 28                                   | <u>29</u>                       | <u>30</u>            | 31         | 1              |
| Manage Case Assignment 🕨                                                               | - Labor               | Market Services 🛛 🕅                                                                                             | - M        | / Report Indicators 🛛 🕅                                                                                                    |                                    | 3                                    | 4                                    | 2                               | 0                    | 1          | 8              |
| Manage Funds Manage Visitors Manage Follow-Up                                          |                       | Labor Market Facts<br>Find answers to commonly asked<br>questions about the local labor market.<br>Area Profile | Staff<br>0 | Internal Job Placement                                                                                                    | <u>0</u> New<br><u>3381</u> L<br>] | Appoii<br>Jpcomi<br><u>Enter t</u> ł | ntments<br>ng Ever<br><u>ne Appo</u> | s<br>nts<br><u>pintmen</u>      | <u>t Cente</u>       | <u>n</u> O |                |
| My Staff Workspace                                                                     |                       | Access a summary of the labor market in a selected area.                                                        | Flacem     |                                                                                                    | - Saved                            | Lists                                |                                      |                                 |                      |            | X              |
| My Staff Dashboard                                                                     | 10                    | Industry Profile                                                                                                |            | internal Placements                                                                                                    |                                    |                                      |                                      |                                 |                      |            |                |
| My Staff Resources                                                                     |                       | Access labor market information on industries in a selected area.                                               |            | 0.0.0                                                                                                    | Individua<br>(TIMOTH               | als Assi<br>I <u>Y1113</u> )         | sted: <u>Jo</u><br>), <u>MINO</u>    | <u>hnson,</u><br>R <u>, THO</u> | <u>Timoth</u><br>MAS | у.         |                |

#### Enter in search criteria – Click search at top or bottom of page.

| E Menu                           |                                                        | or Employers 🏤 My Dashboard 🗇 Sign Out 💊 Services for Individuals 🛛 👹 Services for Employers | Quick Search 🔎                                |
|----------------------------------|--------------------------------------------------------|----------------------------------------------------------------------------------------------|-----------------------------------------------|
| Quick Search  Enter Search.      | A proud partiese of the american job bornet received * | Please enter your search criteria below to help you find an Individual.                      |                                               |
| Services for Workforce     Staff |                                                        |                                                                                              | <b>i</b> For help click the information icon. |
| Manage Individuals               |                                                        | [ Quick Assist   General   Office ]                                                          |                                               |
| Manage Employers                 |                                                        |                                                                                              |                                               |
| Manage Résumés                   | Quick Assist                                           |                                                                                              | There is a search button tab at               |
| Manage Labor Exchange 🔸          | You have 1 saved Individu                              | al item(s) in My Search Lists.                                                               | the bottom of the page too.                   |
| Manage Activities                | Here are the 15 most red                               | cent individuals you assisted: Liphocon Timothy (TIMOTHY1112)                                |                                               |
| Manage Providers                 |                                                        |                                                                                              |                                               |
| Manage Case Assignment 🕨         |                                                        | [ <u>Tcp</u>   <u>Search</u>   <u>Bo</u> _om]                                                |                                               |
| Manage Funds                     |                                                        |                                                                                              |                                               |
| Manage Visitors                  | General Criteria                                       |                                                                                              |                                               |
| Manage Follow-Up                 | Individual Username:                                   |                                                                                              |                                               |
| My Staff Workspace               | Individual User ID:                                    |                                                                                              |                                               |
| My Staff Dashboard               |                                                        | O Starts with these #s                                                                       |                                               |
| My Staff Resources               |                                                        | Matches exactly                                                                              |                                               |
| My Staff Account                 | State ID Number:                                       |                                                                                              |                                               |
| Directory of Services            | SNAP Case Number:                                      |                                                                                              |                                               |
| Reports                          | First Name:                                            |                                                                                              |                                               |
| My Reports                       | Last Name:                                             |                                                                                              |                                               |
| Summary Reports                  | Last Marile.                                           |                                                                                              |                                               |
| Detailed Reports                 | SSN (last 4 digits):                                   |                                                                                              |                                               |

#### Each login requires you to expand the quick links.

| Menu                            |                                                                                      | 👚 Home 🛛 My Dashboard 🕞 Sign                                    | Out 💄 Services for Individuals 😁                      | Services for Employers       |                              | Quick Search 🔎            |
|---------------------------------|--------------------------------------------------------------------------------------|-----------------------------------------------------------------|-------------------------------------------------------|------------------------------|------------------------------|---------------------------|
| Quick Search Enter Search       | Miscouris Job Search Resource<br>A proud partner of the americanjob center network * | This page is used to revie<br>If you make changes, click the Sa | w your general contac<br>we button at the bottom of t | t information.<br>this page. | Click on the + si<br>the fol | gns to expand<br>ders.    |
| JOHNSON, TIMOTHY                |                                                                                      |                                                                 | an Individual   <u>Stan Services</u>                  |                              |                              |                           |
| Service Tracking: OFF           | 6                                                                                    | 🕂 🦳 My Individual Profiles                                      | 🕂 🦳 My Individual Plans                               | 🕂 🦳 Staff Profi              | les                          |                           |
| Release Individual              |                                                                                      |                                                                 |                                                       |                              |                              |                           |
| Assist a new Individual         | General Information                                                                  | Background                                                      | Activities                                            | Paths                        | Memo                         | Documents                 |
| Services for Workforce<br>Staff | <ul> <li>Indicates required fields.</li> </ul>                                       |                                                                 |                                                       |                              | i For help cl                | ick the information icon. |
| Manage Individuals              | Staff Informatio                                                                     | n                                                               |                                                       |                              |                              |                           |
| Manage Employers                |                                                                                      |                                                                 |                                                       |                              |                              |                           |
| Manage Résumés                  |                                                                                      |                                                                 |                                                       |                              |                              | i                         |
| Manage Job Orders               | Registration Date:                                                                   | 12/13/2018                                                      |                                                       |                              |                              |                           |
| Manage Labor Exchange 🕨         | <b>Registration Source:</b>                                                          | Direct - Self Service Entry                                     |                                                       |                              |                              |                           |
| Manage Activities               | *Assigned LWIA:                                                                      | Central Region                                                  |                                                       | •                            |                              |                           |
| Manage Providers                | *                                                                                    | <b>3</b>                                                        |                                                       |                              |                              |                           |
| Manage Case Assignment 🕨        | * Assigned Office:                                                                   | COLUMBIA JOB CENTER                                             |                                                       | -                            |                              |                           |
| Manage Funds                    | <b>Registration Office:</b>                                                          | COLUMBIA JOB CENTER                                             |                                                       |                              |                              |                           |

#### Quick Link Options

| Menu                            |                                                                                   | of Home 🚯 My Dashboard 🕞 Sign                                                              | Dut  🛔 Services for Individuals 🛛 😤 Servi                                                                           | ces for Employers                                                                                                 | Quick Search 👂 |
|---------------------------------|-----------------------------------------------------------------------------------|--------------------------------------------------------------------------------------------|----------------------------------------------------------------------------------------------------|----------------------------------------------------------------------------------------------------|----------------|
| Quick Search Enter Search       | Miscurf job South Researce<br>A proud partner of the american job contar network® | This page is used to review your ge<br>If you make changes, click the <i>Save</i> button a | eneral contact informatic<br>t the bottom of this page.                                                             | on.                                                                                                    |                |
| Currently Managing              |                                                                                   | [ <u>Assist a</u>                                                                          | an individual   Staff Services   Inc                                                                                | dividual Portfolio ]                                                                                              |                |
| JOHNSON, TIMOTHY                |                                                                                   |                                                                                            |                                                                                                    |                                                                                                    |                |
| Service Tracking: OFF           |                                                                                   | 🖃 🦳 <u>My Individual Profiles</u>                                                          | 😑 🛅 <u>My Individual Plans</u>                                                                                      | Staff Profiles                                                                                                    |                |
| Release Individual              |                                                                                   | Personal Profile                                                                           | Employment Plan Profile                                                                                             | General Profile                                                                                                   |                |
| Assist a new Individual         |                                                                                   | Background<br>Activities                                                                   | <ul> <li><u>Iob Applications</u></li> <li><u>Online Application</u></li> </ul>                                      | <u>Summary</u><br><u>Case Notes</u><br><u>Activities</u>                                                          |                |
| Services for Workforce<br>Staff |                                                                                   | Paths Memo Memo Documents                                                                  | <ul> <li><u>Virtual Recruiter</u></li> <li><u>Employment Goals</u></li> <li><u>Training Plan Profile</u></li> </ul> | <ul> <li><u>Documents (Staff)</u></li> <li><u>Case Management Profile</u></li> <li><u>Case Summary</u></li> </ul> |                |
| Manage Individuals              |                                                                                   | Search History Profile           Jobs                                                      | Classroom Training           Online Training                                                                        | Programs Plan                                                                                                    |                |
| Manage Employers                |                                                                                   | Employers                                                                                  | Benefits Plan Profile                                                                                               | Assessments                                                                                                    |                |
| Manage Résumés 🔰                |                                                                                   |                                                                                            | and Opportunity Act<br>(WIOA)                                                                                       | Tracking                                                                                                    |                |
| Manage Job Orders               |                                                                                   | in <u>Occupations</u> industries D Areas                                                   | Assistance (TAA)                                                                                                    | <u>Statistics</u> <u>Combined Assessment</u>                                                                      |                |
| Manage Labor Exchange 🔸         |                                                                                   | Self Assessment Profile                                                                    |                                                                                                    |                                                                                                    |                |
| Manage Activities               |                                                                                   | Job Skills Personal Skills                                                                 |                                                                                                    |                                                                                                    |                |
| Manage Providers                |                                                                                   | Workplace Skills                                                                           |                                                                                                    |                                                                                                    |                |
| Manage Case Assignment 🕨        |                                                                                   | Tools and Technology                                                                       |                                                                                                    |                                                                                                    |                |
| Manage Funds                    |                                                                                   | Communications Profile                                                                     |                                                                                                    |                                                                                                    |                |
| Manage Visitors                 |                                                                                   | Messages<br>Correspondence                                                                 |                                                                                                    |                                                                                                    |                |
| Manage Follow-Up                |                                                                                   | <u>Communication</u> <u>Templates</u> <u>Career Network</u>                                |                                                                                                    |                                                                                                    |                |
|                                 |                                                                                   | Subscriptions                                                                              |                                                                                                    |                                                                                                    |                |

## General Information – Background – Activities (Information used in creating an account) Use Links or Tabs to navigate.

| Menu                      |                                                   | iff Home 🚯 My Dashboar                                             | rd 🕞 Sign Out 🐣 Services for Individuals          | Services for Employers        |             | Quick Search 🔎                   |
|---------------------------|---------------------------------------------------|--------------------------------------------------------------------|---------------------------------------------------|-------------------------------|-------------|----------------------------------|
| Quick Search Enter Search | A proud partner of the americanjabcenter network* | This page is used to review<br>If you make changes, click the Save | your general contact info                         | p <b>rmation.</b><br>ge.      |             |                                  |
| Currently Managing        |                                                   |                                                                    | [ <u>Assist an individual</u>   <u>Staff Serv</u> | ices   Individual Portfolio ] |             |                                  |
| JOHNSON, TIMOTHY          |                                                   |                                                                    |                                                   |                               |             |                                  |
| Service Tracking: OFF     |                                                   | 🖃 🥅 <u>My Individual</u>                                           | Profiles 📃 🛅 My Individual Plan                   | IS 📃 🛅 Staff Profiles         |             |                                  |
| Release Individual        |                                                   | Personal Pro                                                       | file 🖂 🖾 Employment Plan                          | Profile  General Profile      |             |                                  |
| Assist a new Individual   |                                                   | General Info                                                       | ermation 📄 <u>Résumés</u>                         | <u>Summary</u> Case Notes     |             |                                  |
| Assist a new individual   |                                                   |                                                                    | <u>Online Application</u>                         |                               |             |                                  |
| Services for Workforce    |                                                   | Paths                                                              | Virtual Recruiter                                 | Documents (Sta                | <u>eff)</u> |                                  |
| Staff                     |                                                   | <u>Memo</u> Coursents                                              | Employment Goal                                   | e Case Manageme               | ent Profile |                                  |
|                           |                                                   | E Search Histo                                                     | pry Profile Classroom Trainin                     |                               |             |                                  |
| Manage Individuals        |                                                   | Dobs 1                                                             | Online Training                                   | 📄 <u>Plan</u>                 |             |                                  |
| Manage Employers          |                                                   | Employers                                                          | Benefits Plan Prof                                | le <u>Assessments</u>         |             |                                  |
| Manago Résumés            |                                                   | Scholarships                                                       | and Opportunity A                                 | Ct Report Prome               |             |                                  |
| Manage Resumes            |                                                   | Occupations                                                        | ( <u>WIOA)</u>                                    | Statistics                    |             |                                  |
| Manage Job Orders         |                                                   |                                                                    | Assistance (TAA)                                  | Combined Asses                | ssment      |                                  |
| Manage Labor Exchange     |                                                   | Areas                                                              | nent Profile                                      | Labor Exchange                |             |                                  |
| indnage Eabor Exchange    |                                                   |                                                                    | tions Profile                                     |                               |             |                                  |
| Manage Activities         |                                                   |                                                                    |                                                   |                               |             |                                  |
| Manage Providers          |                                                   |                                                                    |                                                   |                               |             |                                  |
| Manage Case Assignment 🕨  | General Information                               | Background                                                         | <u>Activities</u>                                 | Paths                         | Memo        | Documents                        |
| Manage Funds              | <ul> <li>Indicates required fields</li> </ul>     |                                                                    |                                                   |                               | i For       | help click the information icon. |
| Manage Visitors           |                                                   |                                                                    |                                                   |                               |             |                                  |
| Manage Follow-Lin         | Staff Information                                 | n                                                                  |                                                   |                               |             |                                  |

#### Staff Profiles – General Profile/Summary

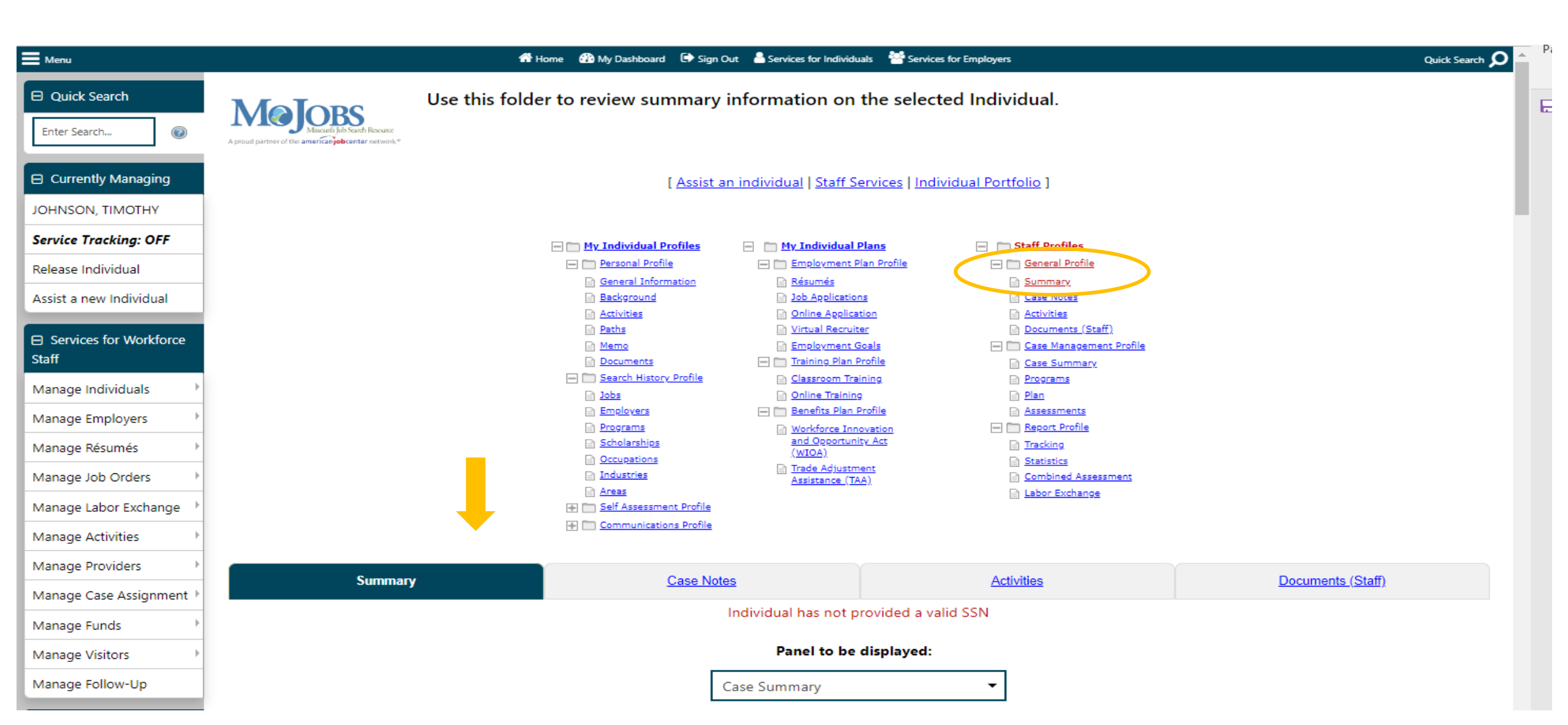

## Summary Screen

| Service Tracking: OFF    | Casa                                      | Summan                                             | i |
|--------------------------|-------------------------------------------|----------------------------------------------------|---|
| Release Individual       | Case                                      | summary                                            |   |
| Assist a new Individual  | Individual Information Danal              |                                                    |   |
| Septices for Workforce   | Individual information Panel              |                                                    |   |
| Staff                    | Client: Timothy Johnson                   | <b>Age:</b> 44                                     |   |
| Manage Individuals       | Case Manager(s): Unknown                  | Sex: Male                                          |   |
|                          | User Name: TIMOTHY1113                    | User ID: 1656325                                   |   |
| Manage Employers         | Case Status:                              |                                                    |   |
| Manage Résumés 🔹 🕨       | Veteran: No                               | State ID: 3124509441                               |   |
| Manage Job Orders        |                                           | [ More Individual Information ]                    |   |
| Manage Labor Exchange    |                                           |                                                    |   |
| Manage Activities        | Case Summary Panel                        |                                                    |   |
| Manage Providers         |                                           |                                                    |   |
| Manage Case Assignment 🕨 | Activity Summary[ <u>Hide/Show</u> ]      |                                                    | 3 |
| Manage Funds             |                                           |                                                    | _ |
| Manage Visitors          | Item                                      | Key Dates                                          |   |
| Manage Follow-Up         | <u>0 Case Note(s)</u>                     |                                                    |   |
| My Staff Workspace       | <u>6 Service Record(s)</u>                | First Created: 12/13/2018 Last Created: 03/29/2019 |   |
| My Staff Dashboard       | <u>0 Internal Job Referral(s)</u>         |                                                    |   |
| My Staff Resources       | <u>0 Staff Referral(s) to Provider(s)</u> |                                                    |   |

#### Case Notes

Pi

E

| E Menu                           |                            | of Home 🚳 My Dashboard 🕞 Sign                                                                        | Out 🖁 Services for Individuals 😤 Servic                                                                             | es for Employers                                                                                                  | Quick Search 🔎    |
|----------------------------------|----------------------------|----------------------------------------------------------------------------------------------------|----------------------------------------------------------------------------------------------------|----------------------------------------------------------------------------------------------------|-------------------|
| Quick Search Enter Search        | Use this fo<br>Use this fo | lder to review summary                                                                               | information on the selec                                                                                            | ted Individual.                                                                                                   |                   |
| Currently Managing               |                            | [ <u>Assist</u>                                                                                      | an individual   Staff Services   Ind                                                                                | lividual Portfolio ]                                                                                              |                   |
| JOHNSON, TIMOTHY                 |                            |                                                                                                    |                                                                                                    |                                                                                                    |                   |
| Service Tracking: OFF            |                            | 🖃 🥅 <u>My Individual Profiles</u>                                                                    | My Individual Plans                                                                                                 | Staff Profiles                                                                                                    |                   |
| Release Individual               |                            | Personal Profile                                                                                     | Employment Plan Profile                                                                                             | General Profile                                                                                                   |                   |
| Assist a new Individual          |                            | <ul> <li><u>General Information</u></li> <li><u>Background</u></li> <li><u>Activities</u></li> </ul> | <ul> <li><u>Résumés</u></li> <li><u>Job Applications</u></li> <li><u>Online Application</u></li> </ul>              | Case Notes                                                                                                    |                   |
| Services for Workforce     Staff |                            | <u>Paths</u> <u>Memo</u> <u>Documents</u>                                                            | <ul> <li><u>Virtual Recruiter</u></li> <li><u>Employment Goals</u></li> <li><u>Training Plan Profile</u></li> </ul> | <ul> <li><u>Documents (Staff)</u></li> <li><u>Case Management Profile</u></li> <li><u>Case Summary</u></li> </ul> |                   |
| Manage Individuals               |                            | Search History Profile           Jobs                                                                | Classroom Training           Online Training                                                                        | Programs                                                                                                    |                   |
| Manage Employers                 |                            | Employers                                                                                            | Benefits Plan Profile     Workforce Innovation                                                                      | Assessments                                                                                                    |                   |
| Manage Résumés                   |                            | Scholarships                                                                                         | and Opportunity Act<br>(WIOA)                                                                                       |                                                                                                    |                   |
| Manage Job Orders                |                            | Industries                                                                                           | Trade Adjustment<br>Assistance (TAA)                                                                                | Statistics           Combined Assessment                                                                          |                   |
| Manage Labor Exchange 🔸          |                            | Areas           Image: Self Assessment Profile                                                       |                                                                                                    | Labor Exchange                                                                                                    |                   |
| Manage Activities                |                            | 🛨 🥅 Communications Profile                                                                           | <b>_</b>                                                                                                    |                                                                                                    |                   |
| Manage Providers                 |                            |                                                                                                    |                                                                                                    |                                                                                                    |                   |
| Manage Case Assignment 🕨         | Summary                    | <u>Case No</u>                                                                                       | tes                                                                                                    | Activities                                                                                                    | Documents (Staff) |
| Manage Funds                     |                            |                                                                                                    | Individual has not provided a v                                                                                     | alid SSN                                                                                                    |                   |
| Manage Visitors                  |                            |                                                                                                    | Panel to be displayed:                                                                                              |                                                                                                    |                   |
| Manage Follow-Up                 |                            | ]                                                                                                    | Case Summary                                                                                                    | •                                                                                                    |                   |

#### Case Notes – Have to use the Filter to display some case notes.

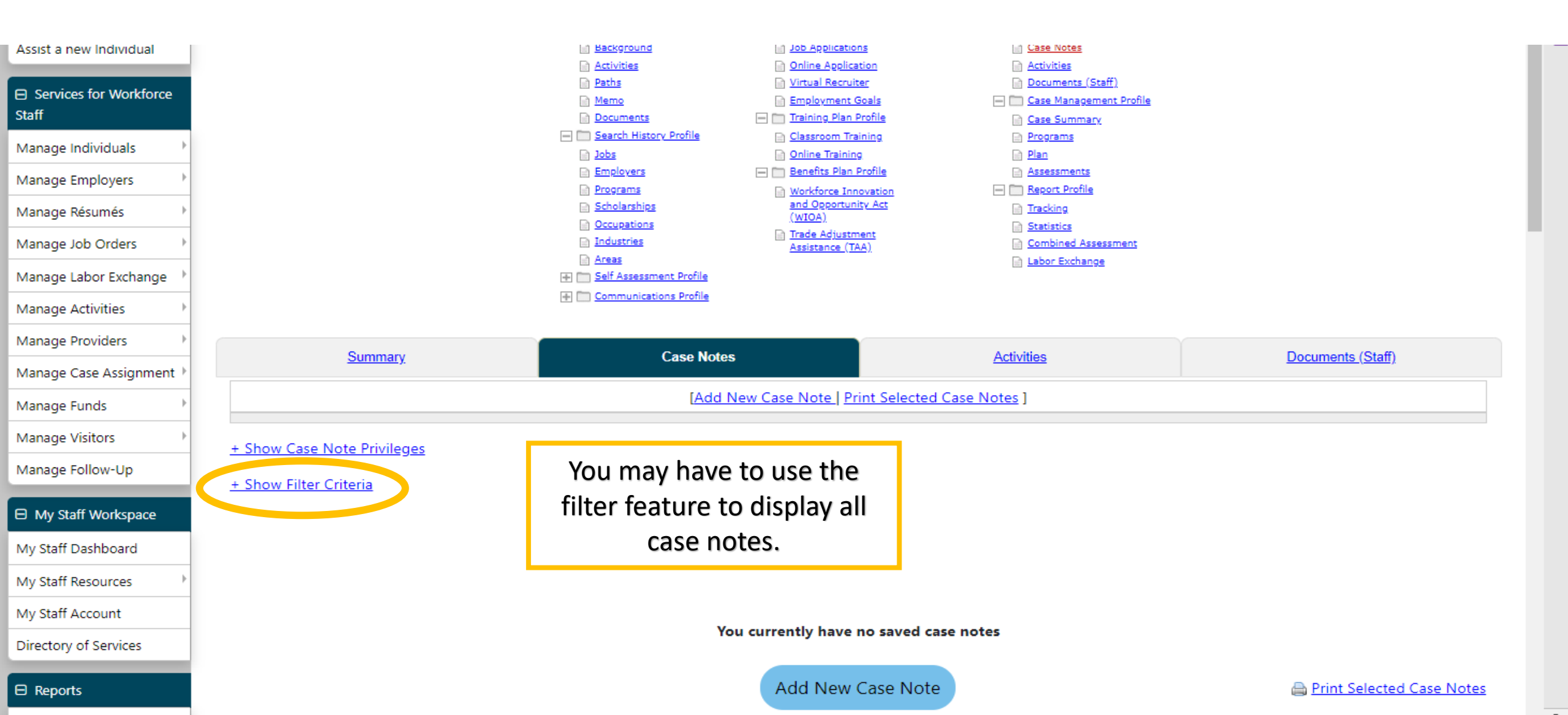

## Displaying Case Notes

| Menu                     | <b>4</b> 1 :                       | -lome 🚳 My Dashboard 🕞 Sign Out 🐣 Services for Indiv | iduals 🛛 😤 Services for Employers | Quick Search 🔎    |
|--------------------------|------------------------------------|------------------------------------------------------|-----------------------------------|-------------------|
| Manage Activities        |                                    |                                                      |                                   |                   |
| Manage Providers         | Summary                            | Case Notes                                           | Activities                        | Documents (Staff) |
| Manage Case Assignment 🕨 | <u>Communy</u>                     |                                                      |                                   |                   |
| Manage Funds             |                                    | [Add New Case Note ]                                 | Print Selected Case Notes ]       |                   |
| Manage Visitors          | + Show Case Note Privileges        |                                                      |                                   |                   |
| Manage Follow-Up         | - Hide Filter Criteria             |                                                      | Select                            |                   |
| My Staff Workspace       | Suppressed: O Unsuppressed Case I  | Notes On 🕐 💽 All Case Notes                          |                                   |                   |
| My Staff Dashboard       | Program : None Selected            | •                                                    |                                   |                   |
| My Staff Resources       | LWIA/Region : None Selected        | -                                                    |                                   |                   |
| My Staff Account         | Office                             |                                                      |                                   |                   |
| Directory of Services    | Location : None Selected ▼         |                                                      |                                   |                   |
| Reports                  | Partner<br>Program : None Selected |                                                      | <b>~</b>                          |                   |
| My Reports               | Case Note ID :                     |                                                      |                                   |                   |
| Summary Reports          | Contact Type : None Selected ▼     |                                                      |                                   |                   |
| Detailed Reports         | Source Type : None Selected        | -                                                    |                                   |                   |
| Custom Reports           | Keyword                            |                                                      |                                   |                   |
| Ad-Hoc Query Wizard      |                                    |                                                      |                                   |                   |
| Federal Reports          | Contact Date + From                | Today                                                | Select "Filter"                   | to display        |
| Live Data                | т.                                 | I Ioday                                              |                                   |                   |
|                          | My Notes Only:  All O My notes     | [ <u>Filter</u> ]                                    | R <u>eset Filter</u> ]            |                   |
| Messages                 |                                    |                                                      |                                   |                   |
|                          |                                    |                                                      |                                   |                   |

rrocpondonco

## Activities Screen

| E Menu                                                                                                    | <b>4</b> H                       | ome 🚳 My Dashboard 🕞 Sign (                                                                                                    | Out 💄 Services for Individuals 👹 Services                                                                                                    | s for Employers                                                                                                    | Quick Search 🔎 🛆  |
|----------------------------------------------------------------------------------------------------|----------------------------------|----------------------------------------------------------------------------------------------------|----------------------------------------------------------------------------------------------------|----------------------------------------------------------------------------------------------------|-------------------|
| Quick Search Enter Search                                                                                                    | Use this folde<br>Use this folde | r to review summary                                                                                                    | information on the select                                                                                                    | ed Individual.                                                                                                    |                   |
| Currently Managing<br>JOHNSON, TIMOTHY                                                                                                    |                                  | [ <u>Assist a</u>                                                                                                    | an individual   Staff Services   Indiv                                                                                                    | vidual Portfolio ]                                                                                                    |                   |
| Service Tracking: OFF<br>Release Individual<br>Assist a new Individual<br>Services for Workforce<br>Staff<br>Manage Individuals<br>Manage Employers<br>Manage Résumés<br>Manage Job Orders<br>Manage Labor Exchange<br>Manage Activities |                                  | <ul> <li>My Individual Profiles</li> <li>Personal Profile</li> <li>General Information</li> <li>Background</li> <li>Activities</li> <li>Paths</li> <li>Memo</li> <li>Documents</li> <li>Search History Profile</li> <li>Jobs</li> <li>Employers</li> <li>Programs</li> <li>Scholarships</li> <li>Occupations</li> <li>Industries</li> <li>Areas</li> <li>Communications Profile</li> </ul> | <ul> <li>My Individual Plans</li> <li>Employment Plan Profile</li> <li>Résumés</li> <li>Job Applications</li> <li>Online Application</li> <li>Virtual Recruiter</li> <li>Employment Goals</li> <li>Training Plan Profile</li> <li>Classroom Training</li> <li>Online Training</li> <li>Benefits Plan Profile</li> <li>Workforce Innovation<br/>and Opportunity Act<br/>(WIOA)</li> <li>Trade Adjustment<br/>Assistance (TAA)</li> </ul> | <ul> <li>Staff Profiles</li> <li>General Profile</li> <li>Summary</li> <li>Case Notes</li> <li>Activities</li> <li>Documents (Staff)</li> <li>Case Management Profile</li> <li>Case Summary</li> <li>Programs</li> <li>Plan</li> <li>Assessments</li> <li>Report Profile</li> <li>Tracking</li> <li>Statistics</li> <li>Combined Assessment</li> <li>Labor Exchange</li> </ul> |                   |
| Manage Providers                                                                                                    | Summary                          | Case Not                                                                                                    | es                                                                                                    | Activities                                                                                                    | Documents (Staff) |
| Manage Funds                                                                                                    |                                  |                                                                                                    | Individual has not provided a va<br>Panel to be displayed:                                                                                                    | lid SSN                                                                                                    |                   |
| Manage Follow-Up                                                                                                    |                                  |                                                                                                    | Case Summary                                                                                                    | <b>~</b>                                                                                                    |                   |

### Activities

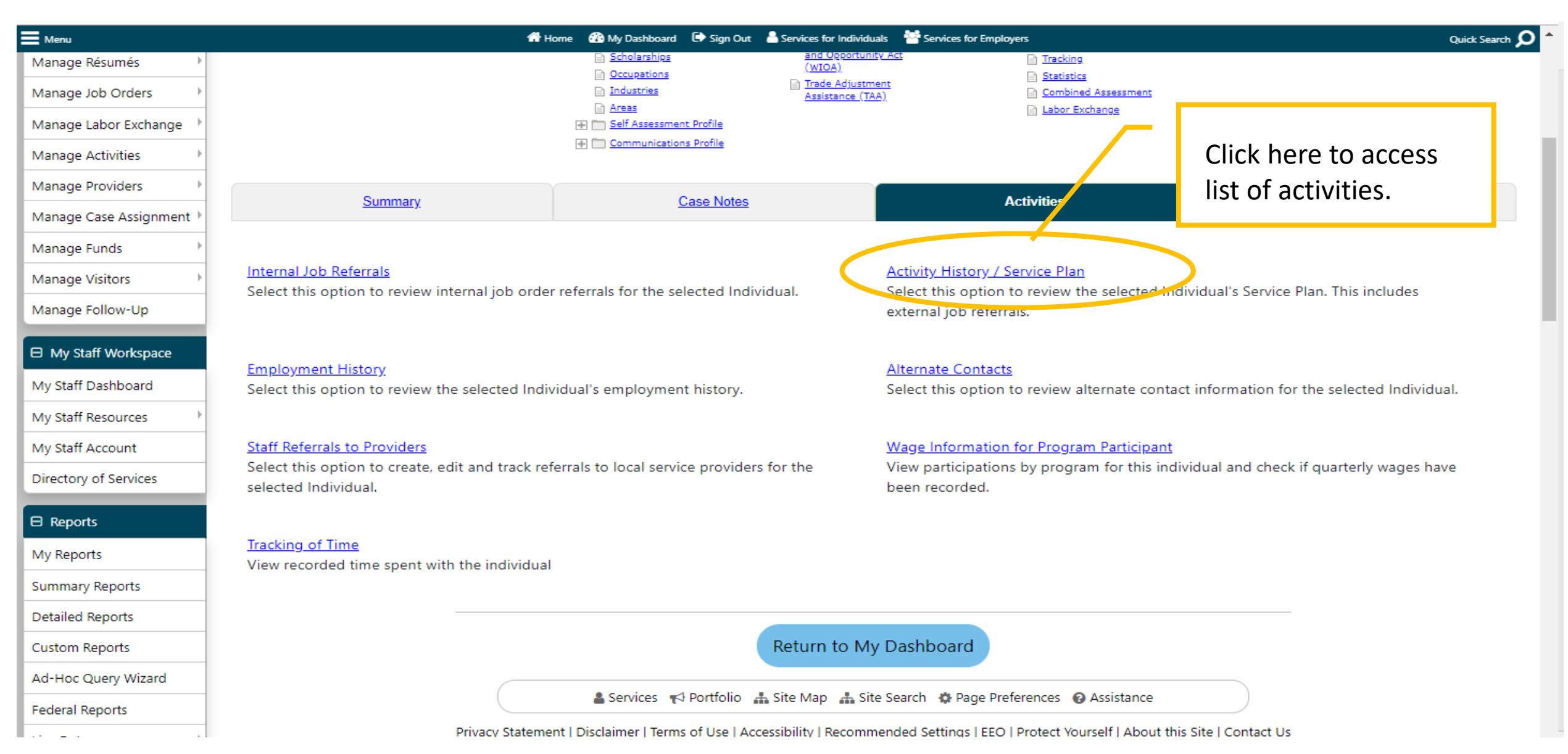

#### Activities Screen

| Manage Labor Exchange    | COLUMBIA               | 006 - Self Service Job Search           | WP #3574648                    |                | 5/1/2019 | Successful               | 5436 - BLACK, T         | View                         |
|--------------------------|------------------------|-----------------------------------------|--------------------------------|----------------|----------|--------------------------|-------------------------|------------------------------|
| Manage Activities        | JOB CENTER             | through VOS                             |                                |                | 10:30:00 | Completion               | 5150 BERGIQ I           | Delete                       |
| Manage Providers         |                        |                                         |                                |                | 7 (17)   |                          |                         |                              |
| Manage Case Assignment 🕨 | COLUMBIA<br>JOB CENTER | 221 - Workforce Preparation             | WP #3574648<br>(Wagner-Peyser) | 5/1/2019       | 5/1/2019 | Successful<br>Completion | 5436 - BLACK, T         | <u>View</u><br><u>Delete</u> |
| Manage Funds             | COLUMBIA               | 205 - Develop Service                   | WP #3574648                    |                | 5/1/2019 | Successful               | 5436 - BLACK, T         | View                         |
| Manage Visitors          | JOB CENTER             | Strategies (IEP/ISS/EDP)                |                                |                |          | Completion               |                         | <u>Delete</u>                |
| Manage Follow-Up         | COLUMBIA<br>JOB CENTER | 200 - Individual Counseling             | WP #3574648<br>(Wagner-Peyser) | 5/1/2019       | 5/1/2019 | Successful<br>Completion | 5436 - BLACK, T         | <u>View</u><br><u>Delete</u> |
| My Staff Workspace       | COLUMBIA               | 168 - RESEA-Work Search<br>Verification | WP #3574648<br>(Wagner-Peyser) | 5/1/2019       | 5/1/2019 | Successful               | GSIBATCH -<br>Process B | <u>View</u><br>Delete        |
| My Staff Dashboard       |                        |                                         | (tragiler rejsel)              | AM             |          | completion               |                         | Denete                       |
| My Staff Resources       |                        | 167 - RESEA-Referral to                 | WP #3574648                    | 5/1/2019       | 5/1/2019 | Successful               | GSIBATCH -              | View                         |
| My Staff Account         | JOB CENTER             | Reemployment Services                   | (wagner-Peyser)                | AM             |          | Completion               | Process, B              | Delete                       |
| Directory of Services    | COLUMBIA               | 166 - RESEA-Job Search                  | WP #3574648                    | 5/1/2019       | 5/1/2019 | Successful               | GSIBATCH -              | <u>View</u>                  |
| Reports                  | JOB CENTER             | Assistance                              | (Wagner-Peyser)                | 10:30:00<br>AM |          | Completion               | Process, B              | <u>Delete</u>                |
| My Reports               |                        | 165 - RESEA-Individual                  | WP #3574648                    | 5/1/2019       | 5/1/2019 | Successful               | GSIBATCH -              | <u>View</u>                  |
| Summary Reports          | JOB CENTER             | Employment Plan                         | (wagner-Peyser)                | AM             |          | Completion               | Process, B              | Delete                       |
| Detailed Reports         | COLUMBIA               | 164 - RESEA-Eligibility Review          | WP #3574648                    | 5/1/2019       | 5/1/2019 | Successful               | GSIBATCH -              | View                         |
| Custom Reports           | JOB CENTER             | and Work Search Plan Dev                | (Wagner-Peyser)                | 10:30:00<br>AM |          | Completion               | Process, B              | <u>Delete</u>                |
| Ad-Hoc Query Wizard      | COLUMBIA               | 163 - RESEA-Orientation                 | WD #3574648                    | 5/1/2019       | 5/1/2019 | Successful               | GSIBATCH -              | View                         |

# Case Management Profile/Case Summary (Same screen as General Profile Summary)

| E Menu                           | *                              | Home 🚳 My Dashboard 🕩 Sign (                                | Dut 🖁 Services for Individu                                                                                    | als 🛛 😤 Services for Employe | rs                                                                                            | Quick Search <b>O</b> |
|----------------------------------|--------------------------------|-------------------------------------------------------------|----------------------------------------------------------------------------------------------------|------------------------------|-----------------------------------------------------------------------------------------------|-----------------------|
| Quick Search Enter Search        | Use this fold<br>Use this fold | er to review summary                                        | information on                                                                                                 | the selected Indi            | vidual.                                                                                       |                       |
| Currently Managing               |                                | [ <u>Assist a</u>                                           | n individual   Staff Se                                                                                        | ervices   Individual Po      | rtfolio ]                                                                                     |                       |
| JOHNSON, TIMOTHY                 |                                |                                                             |                                                                                                    |                              |                                                                                               |                       |
| Service Tracking: OFF            |                                | 🖃 🛅 <u>My Individual Profiles</u>                           | 🖃 🛅 <u>My Individual F</u>                                                                                     | Plans 🖃 🗍                    | Staff Profiles                                                                                |                       |
| Release Individual               |                                | Personal Profile                                            | Employment P                                                                                                   | lan Profile                  | General Profile                                                                               |                       |
| Assist a new Individual          |                                | General Information           Background                    | <u>Resumes</u> <u>Job Application</u>                                                                          | 15                           | Summary Case Notes                                                                            |                       |
| Services for Workforce     Staff |                                | <u>Activities</u> <u>Paths</u> <u>Memo</u> <u>Documents</u> | <ul> <li>Online Application</li> <li>Virtual Recruit</li> <li>Employment G</li> <li>Training Plan P</li> </ul> | tion<br>er<br>icals (Profile | <u>Activities</u> <u>Socoments (Stair)</u> <u>Case Management Profile</u> <u>Case Summary</u> | >                     |
| Manage Individuals               |                                | Search History Profile           Jobs                       | Classroom Trai                                                                                                 | ining<br>a                   | Programs<br>Plan                                                                              |                       |
| Manage Employers                 |                                | Employers                                                   | Benefits Plan P                                                                                                | Profile                      | Assessments Report Profile                                                                    |                       |
| Manage Résumés                   |                                | Scholarships                                                | and Opportunit<br>(WIOA)                                                                                       | ty Act                       | Tracking                                                                                      |                       |
| Manage Job Orders                |                                | Occupations Industries                                      | Trade Adjustm<br>Assistance (TA                                                                                | <u>ent</u><br><u>A)</u>      | Statistics           Combined Assessment                                                      |                       |
| Manage Labor Exchange 🔸          |                                | Areas Self Assessment Profile                               |                                                                                                    |                              | Labor Exchange                                                                                |                       |
| Manage Activities                |                                | Communications Profile                                      |                                                                                                    |                              |                                                                                               |                       |
| Manage Providers                 |                                |                                                             |                                                                                                    |                              |                                                                                               |                       |
| Manage Case Assignment 🕨         | Case Summary                   | <u>Program</u>                                              | <u>s</u>                                                                                                    |                              | <u>Plan</u>                                                                                   | Assessments           |
| Manage Funds                     |                                |                                                             | Individual has not p                                                                                           | rovided a valid SSN          |                                                                                               |                       |
| Manage Visitors                  |                                |                                                             | Panel to be                                                                                                    | displayed:                   |                                                                                               |                       |
| Manage Follow-Up                 |                                | Г                                                           | Case Summary                                                                                                   | -                            | 1                                                                                             |                       |
|                                  |                                | L                                                           | case summary                                                                                                   |                              | 1                                                                                             |                       |

## Programs Enrolled In

| E Menu                           | <b>#</b> +                       | Home 🏼 My Dashboard 🕞 Sign Out 🔒 Services for Individu                                   | uals 🛛 🚰 Services for Employers                                                 | Quick Search 🔎 |
|----------------------------------|----------------------------------|------------------------------------------------------------------------------------------|---------------------------------------------------------------------------------|----------------|
| Quick Search Enter Search        | Use this folde<br>Use this folde | er to review summary information on                                                      | the selected Individual.                                                        |                |
| Currently Managing               |                                  | [ <u>Assist an individual</u>   <u>Staff S</u>                                           | <u>ervices   Individual Portfolio</u> ]                                         |                |
| JOHNSON, TIMOTHY                 |                                  |                                                                                          |                                                                                 |                |
| Service Tracking: OFF            |                                  | 🖃 🛅 My Individual Profiles 📃 📄 My Individual                                             | Plans 📃 📄 Staff Profiles                                                        |                |
| Release Individual               |                                  | Personal Profile     Employment P                                                        | Plan Profile General Profile                                                    |                |
| Assist a new Individual          |                                  | General Information     Resumes     Background     Activities     Online Applicatio      | III Summary<br>III Case Notes<br>Ition Activities                               |                |
| Services for Workforce     Staff |                                  | Paths     Virtual Recruit       Memo     Employment G       Documents     Training Plan. | ter Documents (Staff)<br>Soals Case Management Profile<br>Profile Sase ournmary |                |
| Manage Individuals               |                                  | Search History Profile     Classroom Tra     Jobs     Online Trainin                     | o In Programs                                                                   |                |
| Manage Employers                 |                                  | Employers     Employers     Devers                                                       | Profile  Assessments                                                            |                |
| Manage Résumés                   |                                  | Scholarships     Additional (WIQA)                                                       | ity Act I Tracking                                                              |                |
| Manage Job Orders                |                                  | <u>Industries</u> <u>Industries</u> <u>Assistance (T/</u>                                | tent Statistics<br>AA). Combined Assessment                                     |                |
| Manage Labor Exchange 🔸          |                                  | Areas Image: Self Assessment Profile                                                     | 📄 Labor Exchange                                                                |                |
| Manage Activities                |                                  | Communications Profile                                                                   |                                                                                 |                |
| Manage Providers                 | C                                |                                                                                          | Disa                                                                            | A              |
| Manage Case Assignment 🕨         |                                  | Programs                                                                                 | Pian                                                                            | Assessments    |
| Manage Funds                     |                                  | Individual has not p                                                                     | provided a valid SSN                                                            |                |
| Manage Visitors                  |                                  | Panel to be                                                                              | displayed:                                                                      |                |
| Manage Follow-Up                 |                                  | Case Summary                                                                             | •                                                                               |                |
|                                  |                                  |                                                                                          |                                                                                 |                |

# List of Programs Enrolled in (Wagner-Peyser, WIOA, SNAP etc..)

| e Case Assignment 🕨 |                                  |                     |                     |          |                |
|---------------------|----------------------------------|---------------------|---------------------|----------|----------------|
| ge Funds 🕨 🕨        | 🗄 Show Summary Ta                | bs                  |                     |          | Johnson, Timot |
| ge Visitors         |                                  |                     |                     |          |                |
| ge Follow-Up        | Filter Applications:             |                     | Filter Activities:  |          |                |
| Staff Workspace     | All Applications                 |                     | Open 🗹 🖸            | Closed 🗹 | Voided 🗹       |
| aff Dashboard       | Filter Programs                  |                     |                     |          |                |
| aff Resources       | All Programs                     |                     |                     |          |                |
| aff Account         |                                  |                     |                     |          |                |
| ory of Services     |                                  |                     |                     |          |                |
| ports               | Title III - Wagner-Peys          | ser (WP)            |                     |          | Apps: 1        |
| ports               | Hile III Wagher reys             |                     |                     |          | 7443. I        |
| ary Reports         | Create Title III - Wagner-Peyser | (WP) Application    |                     |          |                |
| ed Reports          | <u>WP #3355013 - Registrat</u>   | ion Only            |                     |          | e 🖉 🔒 🛛        |
| m Reports           | 0                                |                     |                     |          |                |
| oc Query Wizard     | LWDB:                            | 09 - Central Region | Application Date    | 12/13    | 3/2018         |
| al Reports          | Onestop:                         | 193 - COLUMBIA JOB  | Participation Date: | N/A      |                |
| ata 🕨               |                                  | CENTER              | Closure Date:       | N/A      |                |
|                     | Total Activities:                | 6                   | Exit Date:          | N/A      |                |

## Plans

\*

| Menu                         | <b>A</b>                                                                  | Home 🎒 My Dashboard 🕞 Sign Ou                                           | ut 🐣 Services for Individuals                                                                                       | Services for Employers                                              | Quick Search 🔎 |  |  |  |
|------------------------------|---------------------------------------------------------------------------|-------------------------------------------------------------------------|----------------------------------------------------------------------------------------------------|---------------------------------------------------------------------|----------------|--|--|--|
| Quick Search Enter Search    | Use this folder to review summary information on the selected Individual. |                                                                         |                                                                                                    |                                                                     |                |  |  |  |
| Currently Managing           |                                                                           | [ <u>Assist an individual   Staff Services   Individual Portfolio</u> ] |                                                                                                    |                                                                     |                |  |  |  |
| JOHNSON, TIMOTHY             |                                                                           |                                                                         |                                                                                                    |                                                                     |                |  |  |  |
| Service Tracking: OFF        |                                                                           | - <u>My Individual Profiles</u>                                         | 🖃 🛅 <u>My Individual Plans</u>                                                                                      | Staff Profiles                                                      |                |  |  |  |
| Release Individual           |                                                                           | Ceneral Information                                                     | Employment Plan Pro Résumés                                                                                         | file General Profile                                                |                |  |  |  |
| Assist a new Individual      |                                                                           | <ul> <li>Background</li> <li>Activities</li> </ul>                      | <ul> <li>Job Applications</li> <li>Online Application</li> </ul>                                                    | Case Notes                                                          |                |  |  |  |
| Services for Workforce Staff |                                                                           | <ul> <li>Paths</li> <li>Memo</li> <li>Documents</li> </ul>              | <ul> <li><u>Virtual Recruiter</u></li> <li><u>Employment Goals</u></li> <li><u>Training Plan Profile</u></li> </ul> | Documents (Staff) Case Management Profile Case Summary Case Summary |                |  |  |  |
| Manage Individuals           |                                                                           | Search History Profile Jobs                                             | Classroom Training           Online Training                                                                        | Programs                                                            |                |  |  |  |
| Manage Employers             |                                                                           | Employers           Programs                                            | Benefits Plan Profile Workforce Innovation                                                                          | Assessments                                                         |                |  |  |  |
| Manage Résumés               |                                                                           | Scholarships                                                            | and Opportunity Act<br>(WIOA)                                                                                       |                                                                     |                |  |  |  |
| Manage Job Orders            |                                                                           | Industries                                                              | Trade Adjustment<br>Assistance (TAA)                                                                                | Combined Assessment                                                 |                |  |  |  |
| Manage Labor Exchange 🔸      |                                                                           | Self Assessment Profile                                                 |                                                                                                    | Labor Exchange                                                      |                |  |  |  |
| Manage Activities            |                                                                           | Communications Profile                                                  |                                                                                                    |                                                                     |                |  |  |  |
| Manage Providers             | Case Summany                                                              | Programs                                                                |                                                                                                    | Plan                                                                | Assessments    |  |  |  |
| Manage Case Assignment 🕨     | Case Summary                                                              | riograms                                                                |                                                                                                    |                                                                     | <u></u>        |  |  |  |
| Manage Funds                 |                                                                           | I                                                                       | ndividual has not provid                                                                                            | ed a valid SSN                                                      |                |  |  |  |
| Manage Visitors              |                                                                           |                                                                         | Panel to be displ                                                                                                   | ayed:                                                               |                |  |  |  |
| Manage Follow-Up             |                                                                           | С                                                                       | ase Summary                                                                                                    | -                                                                   |                |  |  |  |
|                              |                                                                           |                                                                         |                                                                                                    |                                                                     |                |  |  |  |

## Plan Summary Screen

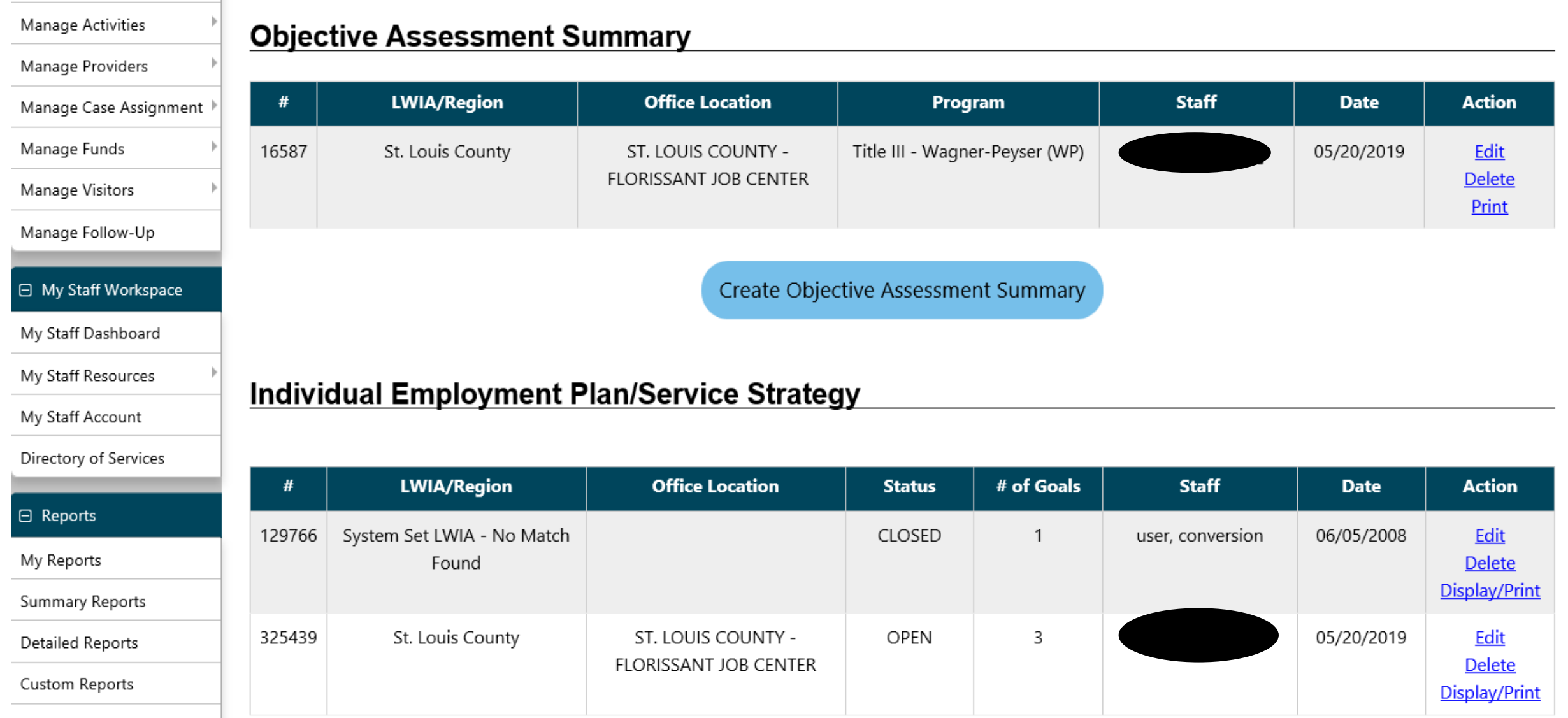

Ad Has Oussey Wisserd

### Release individual working with.

| E Menu                                            | 춖                                                                       | Home 🎒 My Dashboard 🕞 Sign (                                                    | Out 🔺 Services for Individuals 🛛 😤 Serv                          | ices for Employers                       | Quick Search |
|---------------------------------------------------|-------------------------------------------------------------------------|---------------------------------------------------------------------------------|------------------------------------------------------------------|------------------------------------------|--------------|
| Quick Search                                      | Use this folde                                                          | er to review summary                                                            | information on the sele                                          | cted Individual.                         |              |
| Enter Search  Currently Managing JOHNSON, TIMOTHY | A proud partner of the american jobs<br>Click to Releas<br>are done ass | e Individual whe                                                                | en you<br>dual.                                                  | dividual Portfolio ]                     |              |
| Слище ттаскинд. От                                |                                                                         | 🖃 🛅 <u>My Individual Profiles</u>                                               | 🖃 🛅 <u>My Individual Plans</u>                                   | Staff Profiles                           |              |
| Release Individual                                |                                                                         | Personal Profile     General Information                                        | Employment Plan Profile D Résumés                                | General Profile                          |              |
| Assist a new individual                           |                                                                         | <ul> <li>General Information</li> <li>Background</li> <li>Activities</li> </ul> | <u>Kesumes</u> <u>Job Applications</u> <u>Online Application</u> | Summary     Case Notes     Activities    |              |
| Services for Workforce                            |                                                                         | Paths                                                                           | Virtual Recruiter Employment Goals                               | Documents (Staff)                        |              |
| Staff                                             |                                                                         | Documents                                                                       | Training Plan Profile                                            | Case Summary                             |              |
| Manage Individuals                                |                                                                         | Search History Profile Dobs                                                     | Classroom Training Online Training                               | Programs                                 |              |
| Manage Employers                                  |                                                                         | Employers                                                                       | Benefits Plan Profile                                            | Assessments                              |              |
| Manage Résumés                                    |                                                                         | Scholarships                                                                    | Workforce Innovation<br>and Opportunity Act<br>(WIOA)            | Tracking                                 |              |
| Manage Job Orders                                 |                                                                         | Occupations           Industries                                                | Trade Adjustment<br>Assistance (TAA)                             | Statistics           Combined Assessment |              |
| Manage Labor Exchange 🔸                           |                                                                         | Areas           Image: Self Assessment Profile                                  |                                                                  | Labor Exchange                           |              |
| Manage Activities                                 |                                                                         | Communications Profile                                                          |                                                                  |                                          |              |
| Manage Providers                                  | Case Summary                                                            | Program                                                                         | a a                                                              | Plan                                     | Assessments  |
| Manage Case Assignment 🕨                          | Case Summary                                                            | riogram                                                                         |                                                                  |                                          | Assessments  |
| Manage Funds                                      |                                                                         |                                                                                 | individual has not provided a                                    | Valid 22IN                               |              |
| Manage Visitors                                   |                                                                         |                                                                                 | Panel to be displayed                                            | :                                        |              |
| Manage Follow-Up                                  |                                                                         |                                                                                 | Case Summary                                                     | •                                        |              |
|                                                   |                                                                         |                                                                                 |                                                                  |                                          |              |

### New Search Screen

| Menu                                                      | 🎢 Home 🏾 🏟 My Dashboard 🖙 Sign Out 🔷 Services for Individuals 🛛 🚟 Services for Employers                                                     | Quick Search 🔎 |
|-----------------------------------------------------------|----------------------------------------------------------------------------------------------------|----------------|
| Quick Search Enter Search                                 | Well<br>This p<br>another and the another and the select "Assist an Individual". rid to access the details of a work item, or select         |                |
| <ul> <li>Services for Workforce</li> <li>Staff</li> </ul> | y Staff Dashboard My Staff Resource                                                                                                    |                |
| Manage Individuals                                        | Services for Workforce Staff                                                                                                    |                |
| Manage employers                                          | + Reports                                                                                                    |                |
| Manage Résumés                                            | Communications                                                                                                    |                |
| Manage Job Orders                                         | + Templates                                                                                                    |                |
| Manage Labor Exchange 🔸                                   | Document Management                                                                                                    |                |
| Manage Activities                                         |                                                                                                    |                |
| Manage Providers                                          |                                                                                                    |                |
| Manage Case Assignment 🕨                                  | + Other Staff Services                                                                                                    |                |
| Manage Funds                                              |                                                                                                    |                |
| Manage Visitors                                           |                                                                                                    |                |
| Manage Follow-Up                                          | 👗 Services 👎 Site Map 🛛 Q Site Search 🔅 Page Preferences                                                                                     | $\supset$      |
| My Staff Workspace                                        | Privacy Statement   Disclaimer   Terms of Use   Accessibility   Recommended Settings   EEO   Protect Yourself   About this Site   Contact Us |                |
| My Staff Dashboard                                        | Track Page                                                                                                    |                |
| My Staff Resources                                        | # Home St Sign Out                                                                                                    |                |
| My Staff Account                                          |                                                                                                    |                |
| Directory of Services                                     | Copyright © 1998-2019 Geographic Solutions, Inc. All rights reserved.<br>For more information contact <u>Geographic Solutions</u> .          |                |
|                                                           | 19.0                                                                                                    |                |

## Log Off/Sign Out

| E Menu                                                    | 🎢 Home 🛛 My Dashboard 🕞 Sign Out 💄 Strices for Individuals 🔛 Services for Employers                                                                                                    | Quick Search 🔎 |
|-----------------------------------------------------------|----------------------------------------------------------------------------------------------------|----------------|
| Quick Search Enter Search                                 | Welcome to My Staff Workspace Timothy Johnson.<br>This page allows you to customize the content you are interested in. Click on a button in the grid to access the details of a work item, or select<br>another function from the menu on the left hand side of the screen. |                |
| <ul> <li>Services for Workforce</li> <li>Staff</li> </ul> | My Staff Dashboard My Staff Resources My Staff Account Directory of Services                                                                                                    |                |
| Manage Individuals                                        | Services for Workforce Staff                                                                                                    |                |
| Manage Employers                                          | + Reports                                                                                                    |                |
| Manage Résumés                                            | Communications                                                                                                    |                |
| Manage Job Orders                                         | + Templates                                                                                                    |                |
| Manage Labor Exchange                                     | Document Management                                                                                                    |                |
| Manage Activities                                         | Schedules                                                                                                    |                |
| Manage Case Assignment 🕨                                  | Other Staff Services                                                                                                    |                |
| Manage Funds                                              |                                                                                                    |                |
| Manage Visitors                                           |                                                                                                    |                |
| Manage Follow-Up                                          | 🛔 Services 🚠 Site Map 🛛 Q Site Search 🏟 Page Preferences                                                                                                    | $\supset$      |
| My Staff Workspace                                        | Privacy Statement   Disclaimer   Terms of Use   Accessibility   Recommended Settings   EEO   Protect Yourself   About this Site   Contact Us                                                                                                    |                |
| My Staff Dashboard                                        | Track Page                                                                                                    |                |
| My Staff Resources                                        | # Home Tek Sign Out                                                                                                    |                |
| My Staff Account                                          |                                                                                                    |                |
| Directory of Services                                     | Copyright © 1998-2019 Geographic Solutions, Inc. All rights reserved.<br>For more information contact <u>Geographic Solutions</u> .<br>19.0                                                                                                    |                |

## Contact OWD Technical/Customer Support

Email: DWDSUPPORT@DHEWD.MO.GOV Telephone: 866-506-0251

## Staff Account Activity

- After 30 days of no activity in MOJOBS, your account becomes inactive.
- From 31 60 days of no activity you will have to have a MOJOBS Access Request Form submitted to active your account.
- 61 or more days of no activity, you have to have a MOJOBS Access Request Form submitted again to active your account.
- Please login every 30 days or less to keep your account active.

OWD's Statewide Electronic Case Management System Activity Codes and Definitions

Link to All Activity Codes

|                                 | K                                                       | eportabl | e inc | ividua | i, wagi | ner Peyser and/or WIOA                                                                                                    |  |
|---------------------------------|---------------------------------------------------------|----------|-------|--------|---------|----------------------------------------------------------------------------------------------------|--|
| Basic Services (Staff Assisted) |                                                         |          |       |        |         |                                                                                                    |  |
| 162                             | RESEA-Labor<br>Market<br>Information                    | Yes      | 1     | 0      | 1       | Provide workforce and labor market employment statistics<br>information, including the provision of accurate information<br>relating to local, regional, and national labor market areas;<br>information on job vacancy listings in such labor market areas;<br>information on the job skills necessary to obtain the jobs in such<br>labor market areas; and information relating to local<br>occupations in demand and earnings, skill requirements, and<br>opportunities for advancement for such occupation to RESEA |  |
| 163                             | RESEA-<br>Orientation                                   | Yes      | 1     | 0      | 1       | Orientation to Missouri Job Center services for RESEA<br>participants.                                                                                                    |  |
| 164                             | RESEA-Eligibility<br>Review and<br>Work Search          | Yes      | 1     | 0      | 1       | Review continued eligibility and develop work search plan with RESEA participants.                                                                                                    |  |
| 165                             | RESEA-Individual<br>Employment<br>Plan                  | Yes      | 1     | 0      | 1       | Developed jointly by the RESEA participant and case manager<br>when determined appropriate by the one-stop operator or one-<br>stop partner. The plan is an on-going strategy to identify<br>employment goals, achievement objectives, and an appropriate<br>combination of services for the RESEA participant to achieve<br>their employment goals.                                                                                                    |  |
| 166                             | RESEA-Job<br>Search<br>Assistance                       | Yes      | 1     | 0      | 1       | Provision of job-search assistance and career information with RESEA participants.                                                                                                    |  |
| 167                             | RESEA-Referral<br>to<br>Reemployment                    | Yes      | 1     | 0      | 1       | Referral to reemployment services for RESEA participants.                                                                                                    |  |
| 168                             | RESEA-Work<br>Search<br>Verification                    | Yes      | 1     | 0      | 1       | Review of job-search activities and career information with RESEA participants.                                                                                                    |  |
| S49 (164)                       | WD RESEA-Eligi<br>Review and<br>Work Search<br>Plan Dev | Yes      | 1     | 0      | 1       | Review continued eligibility and develop work search plan with RESEA participants.                                                                                                    |  |

-

in a sub-a la la club all'infalse a la AAZ a ave

-

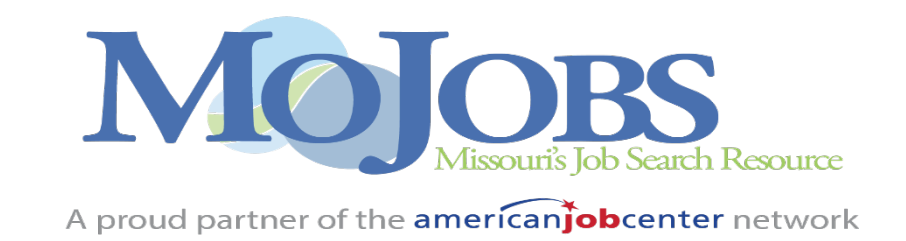

#### **MOJOBS READ-ONLY TRAINING ATTESTATION FORM**

I acknowledge that I have received the mandatory training presented to me for Read-Only access to the MOJOBS case management system.

| Signature          | <br> |  |
|--------------------|------|--|
| Print Name         | <br> |  |
| Employer of Record | <br> |  |
| Date Signed        |      |  |

Please email this completed form to Office of Workforce Development at DWDSUPPORT@DHEWD.MO.GOV